# ◆ 地方管理员网上报名审核操作指南 ◆

温馨提示:报名期间,因只有通过报名审核的学员才能顺利进入班级学习,辛苦各位地 方管理员及时审核学员报名信息,对您的辛苦付出表示感谢,请您尽量于 7月26日 前完成报名审核工作,确保每一位学员可以按时进班学习!

#### 第一步:进入中小学网络党校

在中小学网络党校(http://www.zxxdx.com.cn/)首页,可点击【新闻图片】"全国中 小学德育骨干、班主任和心理健康教育教师网络培训示范班"或在【推荐项目】中选择"全 国中小学德育骨干、班主任和心理健康教育教师网络培训示范班的通知"点击【报名入口】, 进入本次培训专题页面。

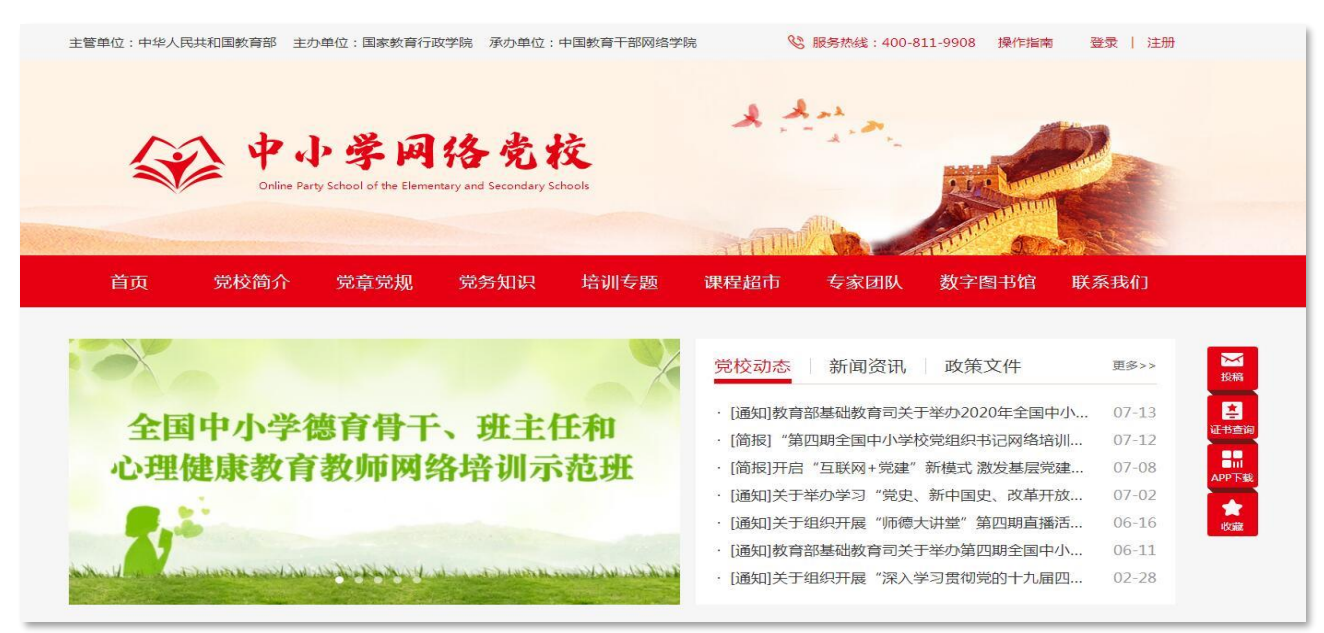

图 1: 中小学网络党校首页

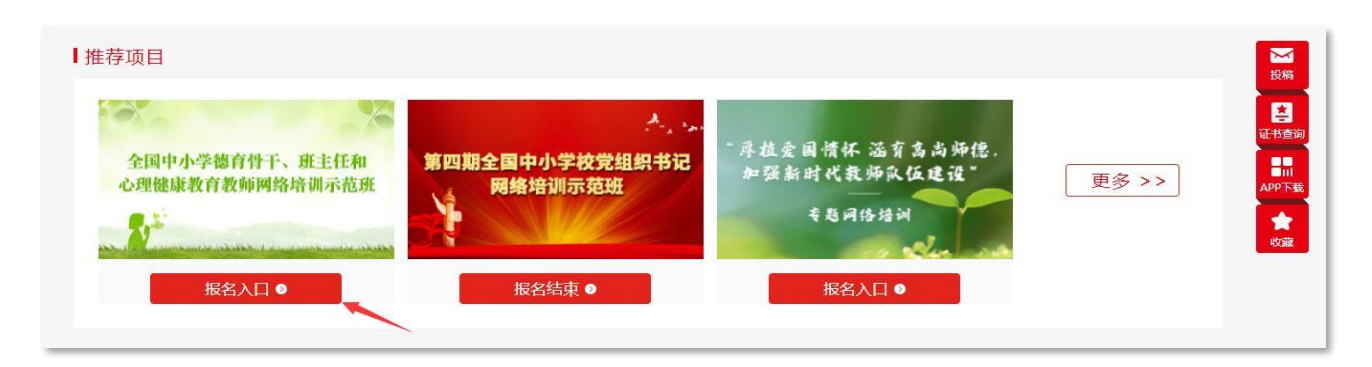

图 2: 全国中小学德育骨干、班主任和心理健康教育教师网络培训示范班报名入口

进入专题页面后,点击【报名审核】,输入用户名和密码进入报名审核管理系统。

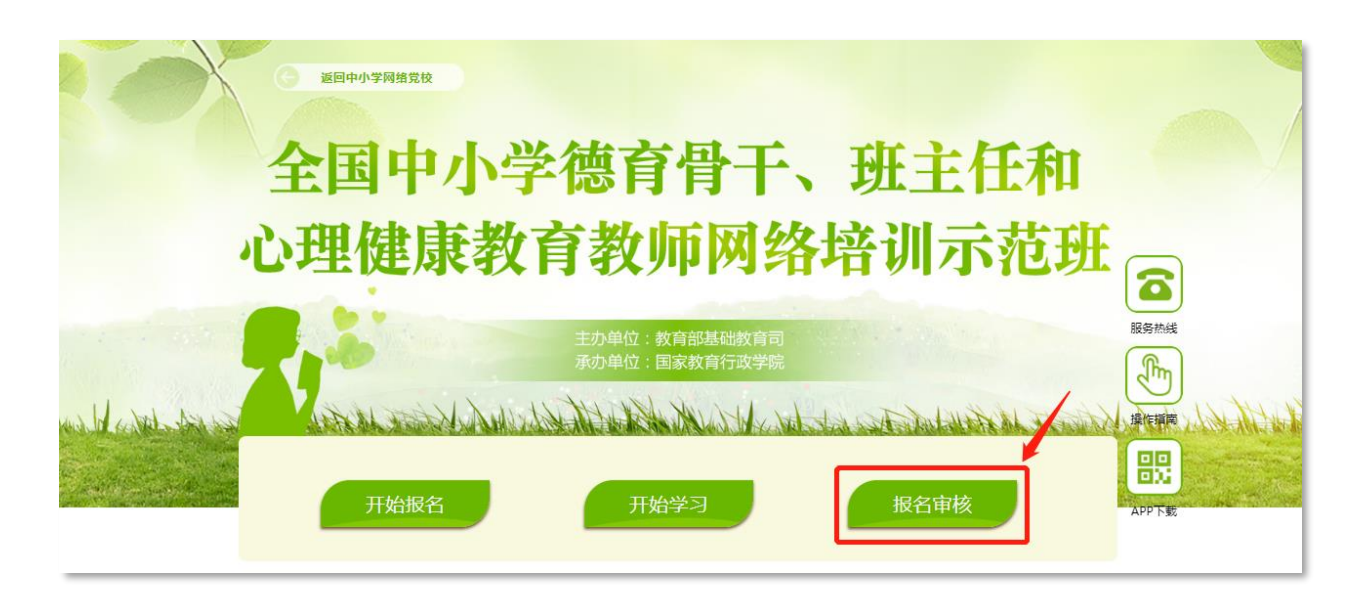

图 3: 全国中小学德育骨干、班主任和心理健康教育教师网络培训示范班专题页面

| 欢迎进入<br>中国教育干部网络学院管理系统 |
|------------------------|
| 用户名                    |
| 密码                     |
| Login                  |
| 国家教育行政学院©主办            |

图 4: 报名管理系统登录页面

★用户名和密码由中小学网络党校统一生成,如果没有用户名和密码请联系本省负责人 或联系人,也可直接联系国家教育行政学院相关老师。

### 第二步:学员报名信息审核

(1) 进入报名管理系统后,选择左侧菜单【信息管理】->【班级管理】->【报名管理】

| 经有测试管理      |                             |             |            |    |         |      | 欢迎进入中国教育干部网络学院管理系统 😁 退出    |
|-------------|-----------------------------|-------------|------------|----|---------|------|----------------------------|
| PSIRCE AELA | 班级管理                        |             |            |    |         |      |                            |
| 團 信息管理      | 家名物理                        |             |            |    |         |      |                            |
| 班级管理        | · •                         |             |            |    |         |      |                            |
| 振名管理        | 请选择所属班级 ▼ 全部                | ▼ ▲导出报名名单   |            |    |         |      |                            |
|             | 清编入学员姓名 Q 重約                |             |            |    |         |      |                            |
|             | 选择 班级名称                     | 学员姓名 用户名    | 手机号        | 邮箱 | 100 PCr | 审核状态 | 操作                         |
|             | 2020年全国中小学心理健康教育教师网络培训示范班   | 卢扬 appuse   | r_jyd7ub92 |    |         | 調試   | <ul> <li>● 查看信息</li> </ul> |
|             | 2020年全国中小学心理健康教育教师网络培训示范班   | 张俊茹 appuse  | r_vj79burs |    |         | 調試   | ● 查看信息                     |
|             | 2020年全国中小学藩育骨干网络培训示范班       | 张黎明 pcuser  | 24nzf2vu   |    | L       | 待审核  | ❸通过 ¥拒绝 ●查看信息              |
|             | 2020年全国中小学連貫骨干网络培训示范班       | 刘成丽 jn11    |            |    |         | 待审核  | Β通过 ×拒绝 ●查看信息              |
|             | B 2020年全国中小学心理健康教育教师网络培训示范班 | 孙立建 sljjc24 |            |    |         | 待审核  | Β通过 × 拒绝 ●查看信息             |
|             | ✓全违/取消                      |             |            |    |         |      |                            |
|             | 共5条 1                       |             |            |    |         |      |                            |
|             |                             |             |            |    |         |      |                            |

图 5: 报名信息审核页面

## (2) 点击学员【姓名】, 查看学员详细的报名信息。

| 3管理        |                           |         |                  |     |        |    |      |                          |
|------------|---------------------------|---------|------------------|-----|--------|----|------|--------------------------|
| 清选择        | 新履班級 ▼ 全部 ▼               | ▲导出报名名单 |                  |     |        |    |      |                          |
| 请输入        | 学员姓名 Q.查询                 |         |                  |     |        |    |      |                          |
| 选择         | 班级名称                      | 学员姓名    | 用户名              | 千机号 | 邮箱     | 单位 | 审核状态 | 操作                       |
|            | 2020年全国中小学心理健康教育教师网络培训示范班 | 卢扬      | appuser_jyd7ub92 |     | edu    |    | 通过   | <ul> <li>查看信息</li> </ul> |
|            | 2020年全国中小学心理健康教育教师网络培训示范班 | 张俊茹     | appuser_vj79burs |     | 'q.co  |    | 通过   | <ul> <li>查看信息</li> </ul> |
|            | 2020年全国中小学德育骨干网络培训示范班     | 张黎明     | pcuser_24nzf2vu  |     | ,4.com |    | 待审核  | ☑通过 ¥ 拒绝 ● 查看信息          |
|            | 2020年全国中小学德育骨干网络培训示范班     | 刘成丽     | jn11             |     |        |    | 待审核  | ☑通过 ¥拒绝 ●查看信息            |
|            | 2020年全国中小学心理健康教育教师网络培训示范班 | 孙立建     | sljjc24          |     |        |    | 待审核  | ☑通过 ¥ 拒绝 ● 查看信息          |
| <b>√</b> 全 | 医假消 区通过 苯拒绝               |         |                  |     |        |    |      |                          |
| * ±        |                           |         |                  |     |        |    |      |                          |

| ▼ 全部 ▼ <b>▲导出报</b>                    | 名名单                                               |                                          |      |   |                                                     |
|---------------------------------------|---------------------------------------------------|------------------------------------------|------|---|-----------------------------------------------------|
| 較育較师网络培训示范班<br>較育較师网络培训示范班<br>网络培训示范班 | 学 姓名:<br>戶 所在地区:<br>单位名称:<br>部门(院<br>系):<br>办公电话: | 卢扬<br>北京市・大兴区-<br>国家教育行政学院<br>无   无<br>エ | 手机   | × | 单位         1           国家軟育行政学院            国家軟育行政学院 |
| 网络培训示范班<br>教育教师网络培训示范班                | 刘 邮箱:<br>QQ号:<br>孙 其他:                            | null                                     | 微信号. |   | 国家教育行政学统                                            |
|                                       |                                                   |                                          |      |   |                                                     |

(3) 点击【审核】或页面下端的【批量审核】,审核通过/拒绝当前报名学员。

★审核过程中,请仔细核对学员信息,避免进行误操作★

| 班级管<br>报名管理        | 理                         |      |                  |     |       |      |    |      |                          |
|--------------------|---------------------------|------|------------------|-----|-------|------|----|------|--------------------------|
| 请进                 | 降所運研設 ▼ 全部 ▼ ▲存出          | 报名名单 |                  |     |       |      |    |      |                          |
| · 语知.<br>选择        | (子口)(YYYYYYYYY)<br>取扱名称   | 学员姓名 | 用户名              | 手机号 | 邮箱    | 单位   |    | 审核状态 | 操作                       |
|                    | 2020年全国中小学心理健康教育教师网络培训示范班 | 卢扬   | appuser_jyd7ub92 |     | du    |      |    | 通过   | <ul> <li>查看信息</li> </ul> |
|                    | 2020年全国中小学心理健康教育教师网络培训示范班 | 张俊茹  | appuser_vj79burs |     | ,q.co | -    |    | 通过   | <ul> <li>查看信息</li> </ul> |
|                    | 2020年全国中小学德育骨干网络培训示范班     | 张黎明  | pcuser_24nzf2vu  |     |       |      | 21 | 待审核  | ☞通过 🗙 拒绝 💿 查看信息          |
|                    | 2020年全国中小学德育骨干网络培训示范班     | 刘成四  | jn11             |     |       |      |    | 待审核  | ☞通过 🗙 拒绝 👁 查看信息          |
|                    | 2020年全国中小学心理健康教育教师网络培训示范班 | 孙立建  | sljjc24          |     |       | in a |    | 待审核  | ☞通过 🗙 拒绝 🐵 查看信息          |
| <b>√</b> ±<br>#5\$ |                           |      |                  |     |       |      |    |      |                          |

图 7: 学员信息审核页面

(4) 点击【导出报名名单】可以下载学员报名信息 excel 表格形式, 方便查阅和督促报

名工作。

| 清紡ノ | 学员姓名 Q.查询                 |      |                  |             |                 |               |      |                          |
|-----|---------------------------|------|------------------|-------------|-----------------|---------------|------|--------------------------|
| 选择  | <b>班级名称</b>               | 学员姓名 | 用户名              | 手机号         | 邮箱              | 单位            | 审核状态 | 操作                       |
|     | 2020年全国中小学心理健康教育教师网络培训示范班 | 卢扬   | appuser_jyd7ub92 | 18611285911 | zxxdx@naea.edu  | 国家教育行政学院      | 通过   | <ul> <li>查看信息</li> </ul> |
|     | 2020年全国中小学心理健康教育教师网络培训示范班 | 张俊茹  | appuser_vj79burs | 18842678525 | 462532867@qq.co | 国家教育行政学院      | 通过   | @ 查看信息                   |
|     | 2020年全国中小学德育骨干网络培训示范班     | 张黎明  | pcuser_24nzf2vu  | 18903865444 | 12622822@qq.com | 国家教育行政学院附属小学  | 待审核  | ☑通过 ¥ 拒绝 ● 查看信息          |
| 9   | 2020年全国中小学德育骨干网络培训示范班     | 刘成丽  | jn11             | 15061887375 | liuchengli@enae | 北京国人通教育科技有限公司 | 待审核  | ☑通过 ¥ 拒绝 ● 查看信息          |
|     | 2020年全国中小学心理健康教育教师网络培训示范班 | 孙立建  | sljjc24          | 13488880610 | 781337643@qq.co | 国家教育行政学院      | 待审核  | €通过 ¥拒绝 ●查看信息            |
|     |                           |      |                  |             |                 |               |      |                          |

|    | -                                  | -         | -   | -        |    | -   |   |       |      |     | -   |     |     | -  | · · · |
|----|------------------------------------|-----------|-----|----------|----|-----|---|-------|------|-----|-----|-----|-----|----|-------|
| 序号 | 班级名称                               | 用户名       | 姓名  | 单位名称     | 省  | 市   | 县 | 部门职务  | 办公电话 | 手机号 | 邮箱  | 微信号 | QQ号 | 其他 | 审核状态  |
| 1  | 2020年全国中小学心理<br>.健康教育教师网络培训<br>示范班 | sljjc24   | 孙立建 | 国家教育行政学院 | 北京 | 大兴区 |   | 培训事业部 | 教师   |     | 101 | ı   |     |    | 待审核   |
| 2  | 2020年全国中小学心理<br>健康教育教师网络培训<br>示范班  | appuser_v | 张俊茹 | 国家教育行政学院 | 北京 | 大兴区 |   | I     |      |     | ror | ı   |     |    | 通过    |
| з  | 2020年全国中小学心理<br>健康教育教师网络培训<br>示范班  | appuser_j | 卢扬  | 国家教育行政学院 | 北京 | 大兴区 |   | 无I无   | 无    |     |     |     |     |    | 通过    |
|    |                                    |           |     |          |    |     |   |       |      |     |     |     |     |    |       |

图 8: 导出报名名单页面

(5) 报名审核工作完成后,请您进入"中小学网络党校"首页,点击右上角【登录】, 输入用户名和密码,继续完成培训的组织管理与督学促学工作,培训组织管理主要在教务管 理、数据统计、新闻管理、考试测评管理等功能模块下进行,具体操作指南可以详见由国家 教育行政学院统一下发的培训启动资料包。

★为了更好地完成培训组织管理工作,国家教育行政学院相关老师将牵头组建由省级管理员和地方管理员构成的省内培训工作 qq 群或微信群,三方协作进行组织管理与督学促学工作。

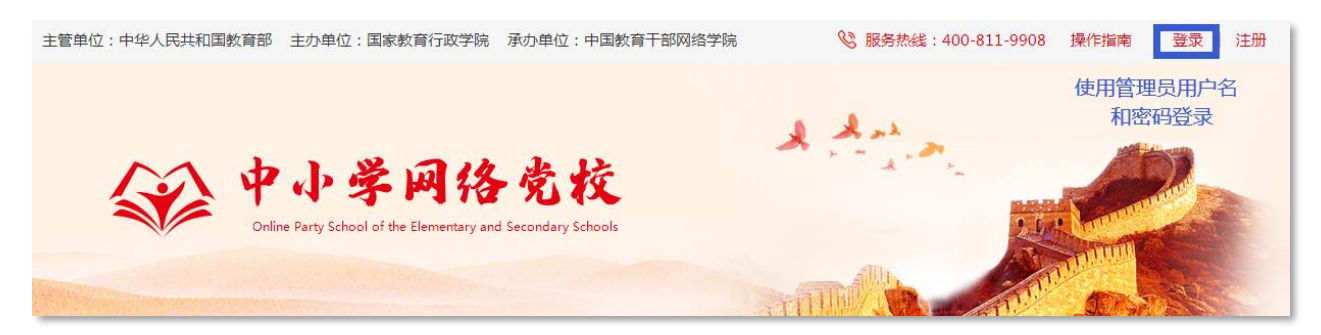

#### 图 9: 中小学网络党校首页

| (2) 学习3 | 平台培训平台   | 网站首页   个人资料   您好大兴区管理… [退出]<br>2020年07月16日 星期四 |
|---------|----------|------------------------------------------------|
| 您的位置:首页 |          |                                                |
| ♠ 系统首页  |          |                                                |
| 教务管理    |          |                                                |
| 考试测评管理  |          |                                                |
| 在线答疑    |          |                                                |
| 数据统计    |          |                                                |
| 新闻管理    |          |                                                |
|         |          |                                                |
|         | 大兴区管理员测试 | , 欢迎您使用学习平台培训平台                                |
|         |          |                                                |
|         |          |                                                |
|         |          |                                                |

图 10: 教学组织管理系统页面